# NCFI M3E WIN F-2017 Project: Live Digital Forensic

Anonymous ID: 193

v1.0 from 2017-12-08

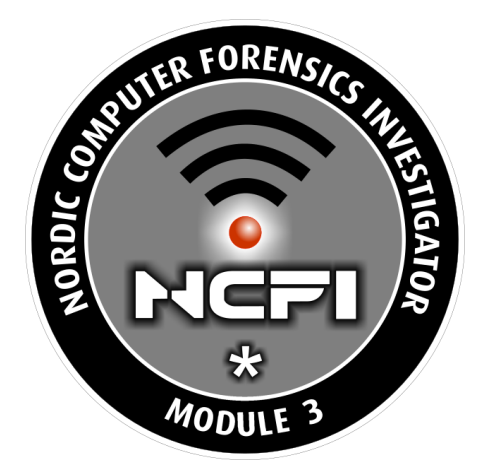

(\* as part of the MISEB study at the NTNU)

# Contents

| 1 | Detai                                                                               | ils for                                                                                                    | tł                                                                       | ۱e                                                         | р                                       | ro                                           | je                                                              | ct                                 |                                   |                         |                                       |                       |    |   |                                       |   |                                       |                  |     |                                       |      |                  |                                           |   |   |   |   |                         |                                                     |                  |                         |                                       |                     | 2                                                               |
|---|-------------------------------------------------------------------------------------|----------------------------------------------------------------------------------------------------|--------------------------------------------------------------------------|------------------------------------------------------------|-----------------------------------------|----------------------------------------------|-----------------------------------------------------------------|------------------------------------|-----------------------------------|-------------------------|---------------------------------------|-----------------------|----|---|---------------------------------------|---|---------------------------------------|------------------|-----|---------------------------------------|------|------------------|-------------------------------------------|---|---|---|---|-------------------------|-----------------------------------------------------|------------------|-------------------------|---------------------------------------|---------------------|-----------------------------------------------------------------|
| 2 | Deve<br>2.1<br>2.2<br>2.3<br>2.4<br>2.5<br>2.6<br>2.7<br>2.8                        | lopme<br>Order<br>Outpur<br>Locard<br>Featur<br>Best P<br>Corred<br>Forens<br>Used 1<br>2.8.1<br>2.8.2          | en<br>o'<br>it c<br>d l<br>re:<br>Pro<br>ctr<br>sic<br>nc<br>[<br>(<br>( | f \<br>f \<br>Pr<br>s<br>og<br>ne<br>ca<br>on<br>DE<br>C./ | do<br>/ol<br>Sc<br>inc<br><br>ra<br>ss  | at<br>cri<br>cip<br>m<br>so<br>ar<br>T<br>IN | un<br>ilit<br>pt<br>ble<br>mi<br>ou<br>f<br>a<br>u<br>Lir<br>.E | ne<br>y<br>ng<br>art<br>arc<br>arc | ent<br>g F<br>ifa<br>dn<br>d<br>x | t <b>at</b>             | t <b>io</b><br><br><br><br><br>       | n<br>tic              |    |   |                                       |   | · · · · · · · · · · · · · · · · · · · | ·<br>·<br>·<br>· |     | · · · · · · · · · · · · · · · · · · · |      | ·<br>·<br>·<br>· | <br>· · · · · · · · · · · · · · · · · · · |   |   |   |   | · · ·<br>· · ·<br>· · · |                                                     | ·<br>·<br>·<br>· | · · · · · · · · · · · · | · · · · · · · · · · · · · · · · · · · | · · · · · · · · · · | <b>2</b> 2 4 5 5 6 7 7 7 8 9 0                                  |
|   | 2.9                                                                                 | Licens<br>2.9.1<br>2.9.2<br>2.9.3                                                                               | r<br>se<br>(<br>\<br>L                                                   | fc<br>Dp<br>Dp<br>Na                                       | or i<br>per<br>arr<br>nk                | us<br>nS<br>er                               | e<br>Sou<br>nty                                                 | urc<br>,                           |                                   | <br>Li<br>              | Ce                                    | en:                   | se |   |                                       |   |                                       |                  | - · | · ·                                   | <br> | ·<br>·<br>·      |                                           |   |   |   |   | · ·<br>· ·              | <br>·<br>·<br>·                                     |                  |                         |                                       |                     | 10<br>10<br>10<br>11<br>11                                      |
| 3 | Burn                                                                                | ed tim                                                                                                    | ne                                                                       |                                                            |                                         |                                              |                                                                 |                                    |                                   |                         |                                       |                       |    |   |                                       |   |                                       |                  |     |                                       |      |                  |                                           |   |   |   |   |                         |                                                     |                  |                         |                                       |                     | 11                                                              |
| 4 | <b>User</b><br>4.1<br>4.2                                                           | <b>manu</b><br>Prepa<br>Usage                                                                                   | ia<br>Ira                                                                | l<br>tic                                                   | วท:<br>                                 | S                                            | •                                                               | •                                  | •                                 |                         |                                       |                       |    | • | •                                     | • |                                       | •                | -   |                                       |      | •                | •                                         | • | • | • | • |                         | <br>•                                               | •                | •                       | •                                     | •                   | <b>11</b><br>11<br>12                                           |
| 5 | Exan<br>5.1<br>5.2<br>5.3<br>5.4<br>5.5<br>5.6<br>5.7<br>5.8<br>5.9<br>5.10<br>5.11 | nples<br>Idfw-sl<br>arp<br>cports<br>drivele<br>edd<br>insided<br>ipconfi<br>opene<br>pslist<br>systen<br>usbde | hc<br>ett<br>cli<br>ig<br>edf<br>mi                                      | ort<br>-<br>er<br>-<br>file<br>-<br>nfo                    | ∴lc<br><br><br><br><br><br><br><br><br> | og<br>ew<br>ar<br>vie                        | v<br>d                                                          |                                    |                                   | · · ·<br>· · ·<br>· · · | · · · · · · · · · · · · · · · · · · · | ·<br>·<br>·<br>·<br>· |    |   | · · · · · · · · · · · · · · · · · · · |   |                                       |                  |     | · · · · · · · · · · · · · · · · · · · |      |                  | <br>· · · · · · · · · · · · · · · · · · · |   |   |   |   | · · ·<br>· · ·<br>· · · | -<br>-<br>-<br>-<br>-<br>-<br>-<br>-<br>-<br>-<br>- |                  |                         | · · · · · · · · · · · · · · · · · · · |                     | <b>15</b><br>16<br>17<br>17<br>18<br>19<br>22<br>22<br>23<br>24 |
| 6 | The s                                                                               | source                                                                                                    | e o                                                                      | co                                                         | de                                      | е                                            |                                                                 |                                    |                                   |                         |                                       |                       |    |   |                                       |   |                                       |                  |     |                                       |      |                  |                                           |   |   |   |   |                         |                                                     |                  |                         |                                       |                     | 25                                                              |

# 1 Details for the project

Develop a software tool that automate the Live Digital Forensic process of a Windows 10 computer. The target group is non technical police officers that often are first on the crime scene. You can deside what you want to implement in your tool, but we advice you to keep it simple and do not use more than the estimated 80 hours.

The features you plan to implement must be presented to the rest of the class.

The Lesson about scripting should help you getting started with your project, but every possible implementation is not described in the syllabus. This means that you might need to use help functionality, resources online, discussion forum, etc.

# 2 **Development documentation**

Be aware that a development documentation is growing and growing and becomes often a little bit confusing for the reader in the end!

The workload should be documented in the developer documentation.

## 2.1 Order of Volatility

I first have done a little brainstorming about volatile data and put them into categories that reflect my personal view of order of volatility.

Save extreme transient volatile data first:

- dns cache (can not be taken from ram)
- arp cache (can not be taken from ram [Windows] or is away before ram is captured [Linux/macOS])

Save volatile data that directly influences life digital forensics workflow second:

- date, time and timezone
- clipboard (save it and do not use it!) (also in ram)
- shell history (also in ram)
- check for open programms incl. multiple desktops!
- information about loggedin user and his groups (Administrators)
- system information (imageinfo from volatility sometimes fails)
- network configuration (ip, netmask, route, dns, dns suffix, ...)
- processes (also in ram)
- network connections (also in ram)
- currently opened filehandles (also in ram)

- serving shares
- connected shares
- serialnumbers of physical storage <-> logical volumes (drive letters)
- detect active encryption
- export Bitlocker keys if present
- save and/or save ram
- image open containers

Save volatile data that influences the first survey/interrogation of the suspect third only if wanted by the investigator:

- saved WLAN credentials
- saved browser creds
- saved mail creds
- · password hints for users
- NTLM/SHA512 hashes (pass-the-hash, cracking, ...)
- LDAP/OpenDirectory/ActiveDirectory

Save volatile data that directly influences search at the crime scene fourth:

- serialnumbers of connected usb devices (and search for them)
- network mapping (and try to get all nodes under your control)
- macaddress of a wlan nas (and search for them)

Skip volatile data in the second step that could be extracted from a memory dump if a memory dump could be performed.

I have captured the memory of an old AMD PC with 2GB Ram and Windows XP, a newer Intel PC with 16GB and Windows 7 and a new Intel PC with 32 GB and Windows 10 and checked what works and what not:

- clipboard seems to work
- cmdline, cmdscan and consoles seem to work
- imageinfo has sometimes more or less problems, better have a plan b!
- dumpregistry produced a lot of "Physical layer returned None for index 2000, filling with NULL." and all tools we have used in the course ware not robust enough to handle such corrupt files. That influences network configuration, password hints, serial numbers of usb devices, ... If I have enough time I plan to implement copy the registry hives via RawCopy<sup>1</sup> as a plan b.
- pslist, pstree, psscan, psxview, ... seem to work
- netscan seems to work (connections for XP too)

<sup>&</sup>lt;sup>1</sup>https://github.com/jschicht/RawCopy

handles seems to work

Skip data that could be extracted postmortem from the system:

- last opened files/folders/servers
- logfiles
- registry hives (connected usb/bluetooth devices, network config, password hints)
- shadow copies
- autostart
- services

A litte bit more about time in the second step:

- After starting the script time and date of start will be logged into the logfile.
- Start (time and date) of each command will also logged into the logfile before the execution of the command.
- End (time and date) of each command too.
- The script asks the user for the current real time on his watch (hopefully off-air clock) to be able to reconstruct possible time lag.

Because I have too little time for all I will focus on the first and second step as good as possible.

#### 2.2 Output of Script

Because I have too little time for a nice PDF- or HTML-report I will just deliver the logfile and the redirected output of the single tools.

| 📙   🛃 🚽   20171208121018                                                                              |                         |                  | _                  |             |
|----------------------------------------------------------------------------------------------------|-------------------------|------------------|--------------------|-------------|
| File Home Share View                                                                                  |                         |                  |                    | ~ 🕐         |
| $\leftarrow$ $\rightarrow$ $\checkmark$ $\uparrow$ $\frown$ $\rightarrow$ This PC $\rightarrow$ LDFWI | N (E:) > 20171208121018 |                  | ✓ Ö Search 20      | 171208121 🔎 |
| 📙 Patrick Neumann 🛛 🖈 ^                                                                               | Name                    | Date modified    | Туре               | Size        |
| 🔥 code                                                                                                | arp-a.txt               | 08/12/2017 12:10 | Text Document      | 1 KB        |
| 📙 img                                                                                                 | 🍀 backup.clp            | 08/12/2017 12:10 | IrfanView CLP File | 1 KB        |
| tools                                                                                                 | cports.csv              | 08/12/2017 12:10 | OpenOffice.org 1   | 8 KB        |
| Win10-CampusM3E                                                                                       | driveletterview.txt     | 08/12/2017 12:11 | Text Document      | 9 KB        |
|                                                                                                    | edd.txt                 | 08/12/2017 12:11 | Text Document      | 2 KB        |
| ConeDrive                                                                                             | insideclipboard.txt     | 08/12/2017 12:10 | Text Document      | 1 KB        |
| This PC                                                                                               | 📄 ipconfig-all.txt      | 08/12/2017 12:10 | Text Document      | 1 KB        |
| 3D Objects                                                                                            | ipconfig-displaydns.txt | 08/12/2017 12:10 | Text Document      | 1 KB        |
|                                                                                                    | Idfw-short.log          | 08/12/2017 12:11 | Text Document      | 5 KB        |
|                                                                                                    | openedfilesview.csv     | 08/12/2017 12:10 | OpenOffice.org 1   | 158 KB      |
| Documents                                                                                             | pslist-t.txt            | 08/12/2017 12:10 | Text Document      | 6 KB        |
| Downloads                                                                                             | systeminfo.txt          | 08/12/2017 12:10 | Text Document      | 3 KB        |
| Music                                                                                                 | usbdeview.txt           | 08/12/2017 12:10 | Text Document      | 7 KB        |
| E Pictures V                                                                                          |                         |                  |                    |             |
| 13 items 1 item selected 4.14 KB                                                                      |                         |                  |                    |             |

Figure 1: The output directory

For more details see the Example section!

## 2.3 Locard Principle

Because of lack of time I was not able to implement nice to have features.

I just made a decision of capture memory or execute some commands (insideclipboard, pslist, cports and openedfilesview).

I have chosen tools other developers have chosen in their similar project too. So I skipped investigation what each tool modifies to the system while running. If I had more time my tool of choise to check that would be process monitor<sup>2</sup> from "SysInternals".

## 2.4 Features

I have tried to check the permissions by executing a command that needs admin privileges and if the return code is not 0 I executed a litle vbs script to switch to admin privileges by uac. After 4 hours an uac dialog pops up but in the script I have no admin privileges after clicking [Yes]. One more time wasted time.

I will cover that by explizit instrutions to the user.

The script will do the following:

<sup>&</sup>lt;sup>2</sup>https://docs.microsoft.com/de-de/sysinternals/downloads/procmon

- empty PATH
- check if admin
- change drive and directory to script
- generate target dirname by date and time
- start logging
- ipconfig /displaydns
- apr -a
- detect bitness
- ask for case information
- systeminfo
- capture ram if answered with y
- do insideclipboard, pslist, cports and openedfilesview (if admin) otherwise
- ipconfig /all
- usbdeview
- driveletterview
- edd (only possible as admin, ALERT in red color if active encryption is detected)
- write end date and time to logfile
- close window if user hit enter

## 2.5 Best Programming Practice

I will chose the "Command Prompt" over the "PowerShell" because:

- it is available on Windows versions from XP to 10 (incl. Fall Creator Update)
- there are no big differences of the "Command Prompt" in all Windows versions
- the "PowerShell" is not available in Windows XP by default
- there are big changes in "PowerShell" since their release
- there is no need of "Set-ExecutionPolicyl" in the "Command Prompt"

100% static binaries on windows never worked and will never work. On GNU/Linux it is much easier: just build static busybox and dropbear (ssh) for arm, x86 and x64 and you will only miss something in rare special situations.

If I will not trust the system I have to copy alle executables and dlls from another system with the same operating system, version, build and architecture to the same folder as my script. Because I have too little time and that part is really time consuming and does not work by 100% I will skip this one! I will also skip to generate a hash.db. Same time problem.

I will have to trust the Windows binaries on the system or use non standard Windows tools (that bring often a lot of but not all resources with them).

I will calculate the hash falues off all non standard Windows tools and add the sha256sums file beside the tools folder. I have given up to implement verifying the binaries by hash as posted one the page "Commands on the scene" in PingPong after about 4 hours. The code snippets doesn't work.

But the script is designed to be run on the hackers mashine and not on the mashine of the hacked one where the hacker has manipulated a lot and installed a rootkit.

I will use the ability of comments to add as much as possible of information for the reader of the source code to the script.

To assess this part: read the source!

#### 2.6 Correctness of artifacts

I have not selected to interpret content.

EDD detects also TrueCrypt<sup>3</sup>, Ciphershed<sup>4</sup> and VeraCrypt<sup>5</sup> containers if they are open. Other software I was not able to verify.

If no container is open, edd detects none.

#### 2.7 Forensically soundness

I have chosen the older version of winpmem because the newer one stores the image in aff4 format that is not very common up to now. A patch for volatility exists but is not part of volatility now.

I have also decided to not calculate a hash over the maybe big dump on the suspects machine because of too much load for what I can perform just some seconds later on my own machine.

If there were more time one additional feature could have been implemeted: imaging the decrypted virtual volume with ewfacquire. The result would be an EWF image. But I have skiped that!

#### 2.8 Used non standard Windows tools

Had a look at other solutions (what tools do they use and how they do it).

I focus only on what I have planed to implement (see Order of Volatility)!

<sup>&</sup>lt;sup>3</sup>https://truecrypt.ch/downloads/

<sup>&</sup>lt;sup>4</sup>https://www.ciphershed.org/

<sup>&</sup>lt;sup>5</sup>https://veracrypt.codeplex.com/wikipage?title=Downloads

Here is the list of the non standard Windows tools I have chosen (incl. SHA256 hash-sums):

SHA256(.\tools\cports\_v236\_x64.exe) = 1ca540a1a6c4014a2005665fcf3d72e1f705045b9648ceacaa656606856c0248 SHA256(.\tools\cports\_v236\_x86.exe) = 1f576522af90c5eabfb2d822587d97fc0aabc0f25c916649ec6e91cf9a591830 SHA256(.\tools\DriveLetterView\_v146\_x64.exe) = a36885e04b3ad2609f36d9095c64d69516ec1981e1b181b0429fa47499270b0c SHA256(.\tools\DriveLetterView\_v146\_x86.exe) = 5747fd12096ef5220ae4c0c7bb08b25307f5ed0f93fba8aef76b334e2a219be6 SHA256(.\tools\DriveLetterView\_v146\_x86.exe) = 5747fd12096ef5220ae4c0c7bb08b25307f5ed0f93fba8aef76b334e2a219be6 SHA256(.\tools\DriveLetterView\_v146\_x86.exe) = 5747fd12096ef5220ae4c0c7bb08b25307f5ed0f93fba8aef76b334e2a219be6 SHA256(.\tools\DriveLetterView\_v146\_x86.exe) = b74d220e672cbc2d23235ef5cf9047077288b0f6074a0d61440810cac6a16340 SHA256(.\tools\DpenedFilesView\_v170\_x64.exe) = cd878e1ba5a5318cbe00a9d1171af063639ea9d65f67467aec578468ac6d5358 SHA256(.\tools\OpenedFilesView\_v170\_x86.exe) = d6a0a6dc55bc3b64cfb409d22892b70fe474742601f73d4a21bfe471bfefba9 SHA256(.\tools\DpenedFilesView\_v170\_x86.exe) = 9927831e111ac61fd7645bf7efa1787db1a3e85b6f64a274ca04b213dc27fd08 SHA256(.\tools\DsDeview\_v272\_x64.exe) = b47352cfcdf0d58386c291687928fb6ffece47e27f4ff950a247dd0061d9f92 SHA256(.\tools\USBDeview\_v272\_x66.exe) = b694f844f9cb2d4d2368c5a4e225b61b758e815c007fa114fc00f9b3e8ea9b8f SHA256(.\tools\winpmem\_1.6.2.exe) = 447502ac949e8d326603fe2d6555deca1057fb5b3bc5a73b3485a4e910bc348e

#### 2.8.1 DEFT Linux

First there was DEFT-Extra. Some time later it was replaced by DART<sup>6</sup>. Both have a graphical user interface what will not be an option for this project. I have downloaded DART v2, extracted it and doubleclicked dart.exe. The disclaimer should inspire me:

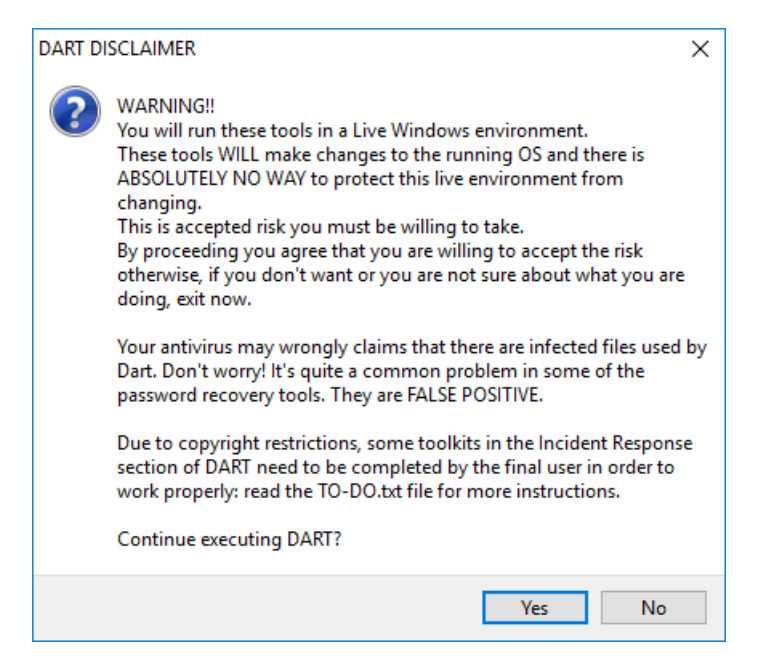

Figure 2: DART DISCLAIMER

Interesting tools are:

- RamCapturer
- USBDevView
- InsideClipboard

<sup>6</sup>http://www.deftlinux.net/2014/04/16/deft-8-1-and-dart-2-2014/

- CProcess
- DiskSmartView
- OpenedFilesView
- CurrPorts

I miss something usefull for detecting active encryption and some other parts I will try to implement.

The hashes for verification of all tools are stored in a central xml file.

DART is writing a logfile. Hashvalues of input and output files are also integrated.

#### 2.8.2 C.A.IN.E.

First there was WinTaylor, NirLauncher (incl. Sysinternals and many other tools), Win-UFO and now<sup>7</sup> there are just the tools without a gui?

I have downloaded caine9.iso, mounted it in Windows 10 and opened it with file explorer.

In the root of the iso image I doubleclicked NirLauncher.exe. Only NirSoft tools are integrated in this configuration.

Interesting tools are:

- AdapterWatch or NetworkInterfacesView
- CurrPorts
- CurrProcess
- DiskSmartView or DriveLetterView
- InsideClipboard
- OpenedFilesView
- USBDeview

There are no interesting tools (for me at this moment) in the subfolder winforensic-tools.

On the webpage of NirLauncher<sup>8</sup> you can read that it is easy to add more tools by yourself.

In the past the developers of C.A.IN.E. done that too. They have per example also included the SysInternalsSuite<sup>9</sup>.

Interesting tools are:

• handle

<sup>&</sup>lt;sup>7</sup>http://www.caine-live.net/page2/page2.html

<sup>8</sup>http://launcher.nirsoft.net/

<sup>&</sup>lt;sup>9</sup>https://docs.microsoft.com/en-us/sysinternals/downloads/sysinternals-suite

- pslist
- TCPView

I still missing some tools for my problems (eg. active encryption).

#### 2.8.3 FiRST

The first time I heared about FiRST was more then three years before its first release.

They use windows tools on the local machine.

They use a SysInternals tool.

They use winpmem for capture memory.

The use VeraStatus for detecting open VeraCrypt containers. But if you dig a little bit deeper in the source code there was done a lot of more work by the FiRST developers to detect encryption. Such a development would go beyound the scope of this 80 hours short project.

They do the extrem volatile stuff as I have planed to do it.

winpmem will also be my first choise for memory imaging from the command prompt.

Why only VeraCrypt? That is like looking at the problem with only a half open eye.

I will try to support a wider range of encryption software and will give Encrypted Disk Detector<sup>10</sup> from "Magnet Forensics" a try. This tool will detect TrueCrypt, PGP, Bitlocker, SafeBoot, BestCrypt, Checkpoint, Sophos or Symantec encrypted volumes. Still not perfect but better anyway!

The logs of DART and FiRST are really good but the reports are really poor.

#### 2.9 License for use

I can only define the license for my script.

For licenses of used non standard Windows tools check the webpages of the other developers!

#### 2.9.1 OpenSource License

This program is free software: you can redistribute it and/or modify it under the terms of the GNU General Public License as published by the Free Software Foundation, either version 3 of the License, or (at your option) any later version.

<sup>&</sup>lt;sup>10</sup>https://www.magnetforensics.com/free-tool-encrypted-disk-detector/

#### 2.9.2 Warrenty

This program is distributed in the hope that it will be useful, but WITHOUT ANY WAR-RANTY; without even the implied warranty of MERCHANTABILITY or FITNESS FOR A PARTICULAR PURPOSE. See the GNU General Public License for more details.

#### 2.9.3 Link

You should have received a copy of the GNU General Public License along with this program. If not, see <a href="http://www.gnu.org/licenses/">http://www.gnu.org/licenses/</a>>.

# 3 Burned time

Project implementation plan (presentation): 8 hours Creating LaTeX template with named sections: 4 hours Have a little bit deeper look at other Projects: 8 hours Project implementation plan revision: 8 hours Scripting: 20 hours Failed implementing hash verify: 4 hours Failed implementing UAC into the script: 4 hours Testing and generating anonym example output: 4 hours Merging all into/editing this LaTeX document: 20 hours

## 4 User manual

#### 4.1 Preparations

1. Get an usb-stick of a size that a memory capture could be saved on it (eg: 128GB).

2. Format the usb-stick with a exFAT or NTFS. Give it a name that is individual and that you will remember a long time (eg: LDFWSHORT).

3. Copy the batch script ldfw-short.bat, tools (directory incl. alls files) and tools\_sha256sums.txt to the root directory of the usb-stick.

| 🚘   🛃 🗖 🖛                                                                               | Drive Tools   | LDFWIN (E:)           |                      | — C           | X C    |
|-----------------------------------------------------------------------------------------|---------------|-----------------------|----------------------|---------------|--------|
| File Home Share                                                                         | View Manage   |                       |                      |               | ~ 🕐    |
| $\leftarrow$ $\rightarrow$ $\checkmark$ $\uparrow$ $\blacksquare$ $\Rightarrow$ This PC | > LDFWIN (E:) |                       | ~ Ū                  | Search LDFWIN | (E:) 🔎 |
|                                                                                         | ▲ Name        | ^ Date r              | nodified Type        | S             | ize    |
| Quick access                                                                            | tools         | 07/12/                | /2017 22:47 File fol | der           |        |
| Desktop                                                                                 | Idfw-s        | hort.bat 07/12/       | /2017 22:43 Windo    | ws Batch File | 8 KB   |
| Downloads                                                                               | * tools_      | sha256sums.txt 07/12/ | /2017 22:49 Text Do  | cument        | 2 KB   |
| Documents                                                                               | *             |                       |                      |               |        |
| Pictures                                                                                | * v <         |                       |                      |               | >      |
| 3 items                                                                                 |               |                       |                      |               |        |

Figure 3: USB-Stick with ldfw-short.bat

- 4. Eject the usb-stick.
- 5. Ready!

## 4.2 Usage

1. Plug the usb-stick into the suspects computer that is running any kind of version of Microsoft Windows.

2. Do a rightklick on the Windows logo in the left lower corner and klick on file explorer.

|         | Command Prompt (Admin) |  |
|---------|------------------------|--|
|         | Task Manager           |  |
| R<br>Ve | Control Panel          |  |
|         | File Explorer          |  |
|         | Search                 |  |
| 4       | Run                    |  |
| des     | St ut down or sign out |  |
|         | Desktop                |  |
|         |                        |  |

Figure 4: Rightclick Windows Logo -> file explorer

X. Do not doubleclick any icons that looks like the computer! It's easy to place such icons with a link to shutdown!

# X. Do not press Windows-key + E! Keybindings could easily be manipulated to execute a different action, per example: shutdown!

3. Click on your usb-stick in the left panel of the file explorer.

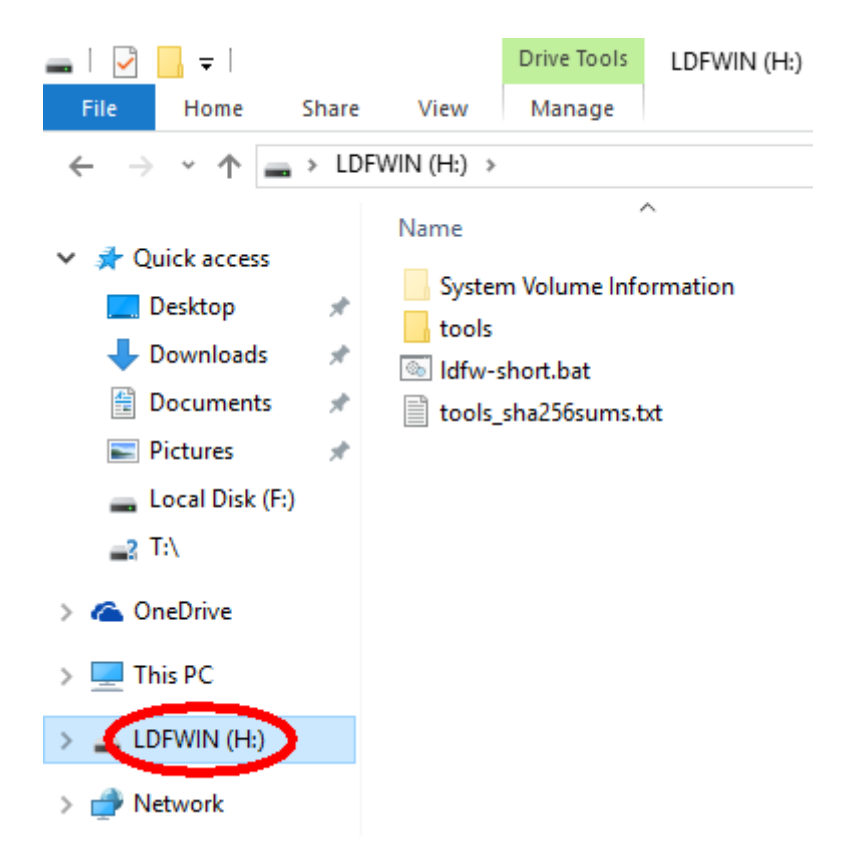

Figure 5: Click in the left panel

!. We advice you to start the script as an administrator! If it is not possible to elevate you rights it will be okay to gather less data as a normal user but the script will not be able to alert you if encryption is active!

4. Do a rightclick on ldfw-short.bat and klick on Run as administrator.

| DFWIN (H:) →  |                     |                  |
|---------------|---------------------|------------------|
| Name          | ^                   | Date modified    |
| System Volu   | me Information      | 08.12.2017 11.19 |
| tools         |                     | 07.12.2017 22.47 |
| Idfw-short.b  |                     | 07 10 2017 22 42 |
| tools_snaz.co | Open                |                  |
|               | Edit                |                  |
|               | Print               |                  |
|               | 💡 Kin as administra | tor              |
|               | 🕀 Scan with Window  | vs Defender      |
|               | Send to             | >                |
|               | Cut                 |                  |
|               | Сору                |                  |
|               | Create shortcut     |                  |
|               | Delete              |                  |
|               | Rename              |                  |
|               | Properties          |                  |

Figure 6: Run as admin

5. Enter the case information (case number, description, evidence number, examiner name, notes and the current real time) if asked for.

6a. If you answer the question Do you want to capture the memory now? with a single lower case y then memory will be captured and insideclipboard, pslist, cports and openedfilesview will be skipped.

6b. Every other input will skip capturing the memory and doing insideclipboard, pslist, cports and openedfilesview instead.

7a. If you have started the script with admin rights and there will no read text active encryption was not detected. But as you can not be sure by 100% it would be always a good idea to have someone else a look at the system!?

7b. If you see the red alert active encryption was detected. Do not power off the machine but call for an expert!

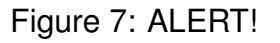

8. If the window is no more needed you can just press enter to close it.

9. Eject the USB-Stick.

10. The first next action is to make a forensic image of the USB-Stick!

The expert will find the hint about the decrypted virtual volume in the file edd.txt in the output folder. Before shutting down the system he will make an forensic image of that volume. Most meta data information will then be present in the filesystem information. Maybe undeleting or carving will be possible too.

# 5 Examples

Example of the script report output; technical output report, user friendly report.

Example as admin without capturing the memory:

## 5.1 Idfw-short.log

```
******
# ldfw-short.bat (Live Digital Forensics for Windows [short version])
  startet on 08.12.2017 at 12.10.18.82
execution of ipconfig-displaydns startet on 08.12.2017 at 12.10.18,88
output was written to 20171208121018\ipconfig-displaydns.txt
execution of ipconfig-displaydns finished on 08.12.2017 at 12.10.18,98
_____
execution of arp-a startet on 08.12.2017 at 12.10.19,01
output was written to 20171208121018\arp-a.txt
execution of arp-a finished on 08.12.2017 at 12.10.19,07
                     _____
Operation System arch is 64 bit.
# Informations about the case
#_____
# Case number:
             1
# Case number: 1
# Description: ldfw-short test
# Evidence number: 1
# Examiner name: No. 193
# Notes: as admin without ram
# Notes:
             08.12.2017 at 12:10:30
execution of systeminfo startet on 08.12.2017 at 12.10.40,71
output was written to 20171208121018\systeminfo.txt
execution of systeminfo finished on 08.12.2017 at 12.10.44,73
_____
Capture memory was NOT or could NOT be chosen...
... skipping winpmem!
         _____
execution of insideclipboard-1 startet on 08.12.2017 at 12.10.50,41
output was written to 20171208121018\insideclipboard.txt
execution of insideclipboard-1 finished on 08.12.2017 at 12.10.51,74
_____
execution of insideclipboard-2 startet on 08.12.2017 at 12.10.51,80
output was written to 20171208121018\backup.clp
execution of insideclipboard-2 finished on 08.12.2017 at 12.10.51.93
execution of pslist-t startet on 08.12.2017 at 12.10.51,96
output was written to 20171208121018\pslist-t.txt
```

execution of pslist-t finished on 08.12.2017 at 12.10.52,74 \_\_\_\_\_ ----execution of cports startet on 08.12.2017 at 12.10.52,77 output was written to 20171208121018\cports.csv execution of cports finished on 08.12.2017 at 12.10.54,20 -----execution of openedfilesview startet on 08.12.2017 at 12.10.54,29 output was written to 20171208121018\openedfilesview.csv execution of openedfilesview finished on 08.12.2017 at 12.10.57,60 ----execution of ipconfig-all startet on 08.12.2017 at 12.10.57,63 output was written to 20171208121018\ipconfig-all.txt execution of ipconfig-all finished on 08.12.2017 at 12.10.57,73 \_\_\_\_\_ execution of usbdeview startet on 08.12.2017 at 12.10.57,80 output was written to 20171208121018\usbdeview.txt execution of usbdeview finished on 08.12.2017 at 12.10.57,91 \_\_\_\_\_ execution of driveletterview startet on 08.12.2017 at 12.10.57,94 output was written to 20171208121018\driveletterview.txt execution of driveletterview finished on 08.12.2017 at 12.10.58,11 \_\_\_\_\_ execution of edd startet on 08.12.2017 at 12.10.58,12 output was written to 20171208121018\edd.txt execution of edd finished on 08.12.2017 at 12.10.59,79 ALERT !!! Do not shutdown this system !!! ALERT ENCRYPTION !!! Call for an expert !!! ENCRYPTION # ldfw-short.bat (Live Digital Forensics for Windows [short version]) # finished on 08.12.2017 at 12.10.59,98 \*\*\*\*\*\*\*\*\*\*\*\*\*\*

#### 5.2 arp

| Interface: 10.0.1.100 - | Oxd               |         |
|-------------------------|-------------------|---------|
| Internet Address        | Physical Address  | Туре    |
| 10.0.1.1                | 00-06-4f-90-0d-ef | dynamic |
| 10.0.1.255              | ff-ff-ff-ff-ff    | static  |
| 224.0.0.22              | 01-00-5e-00-00-16 | static  |
| 224.0.0.252             | 01-00-5e-00-00-fc | static  |
| 239.255.255.250         | 01-00-5e-7f-ff-fa | static  |
| 255.255.255.255         | ff-ff-ff-ff-ff    | static  |
| Interface: 192.168.56.1 | 0x11              |         |
| Internet Address        | Physical Address  | Туре    |
| 192.168.56.255          | ff-ff-ff-ff-ff    | static  |
| 224.0.0.22              | 01-00-5e-00-00-16 | static  |
| 224.0.0.252             | 01-00-5e-00-00-fc | static  |

## 5.3 cports

|              | cports.csv - Libre                    | Office Calc                   |                                              |                  |           |                |                  |
|--------------|---------------------------------------|-------------------------------|----------------------------------------------|------------------|-----------|----------------|------------------|
| <u>F</u> ile | <u>E</u> dit <u>V</u> iew <u>I</u> ns | sert F <u>o</u> rmat <u>S</u> | heet <u>D</u> ata <u>T</u> ools <u>W</u> ind | low <u>H</u> elp |           |                |                  |
|              | ) · 🗁 ·                               | - 1                           | 3 🔯   🔏 🖶 🛙                                  | 🖥 • 🍰   🥱 • 🥏 •  | 🔍 岁       | •              | UA 🕹 🔐 🖓         |
| Lik          | peration Sans 🗸                       | 10 🗸 🖥                        | a <u>a</u> · ] <u>a</u>                      | • 📕 • 📑 🖶 📒      |           | = = =          | <b>"</b> • % 0.0 |
| A1           | ~                                     | Σ 🛣                           | dirmngr.exe                                  |                  |           |                |                  |
|              | Α                                     | B C                           | D E                                          | F                | G H       | 1              |                  |
| 1            | dirmnqr.exe                           | 3544 TCP                      | 49669                                        | 127.0.0.1        |           | 0.0.0.0        |                  |
| 2            | firefox.exe                           | 1976 TCP                      | 55647                                        | 127.0.0.1        | 55646     | 127.0.0.1      | Windows10        |
| 3            | firefox.exe                           | 1976 TCP                      | 55646                                        | 127.0.0.1        | 55647     | 127.0.0.1      | Windows10        |
| 4            | firefox.exe                           | 6036 TCP                      | 51805                                        | 127.0.0.1        | 51804     | 127.0.0.1      | Windows10        |
| 5            | firefox.exe                           | 6036 TCP                      | 51804                                        | 127.0.0.1        | 51805     | 127.0.0.1      | Windows10        |
| 6            | firefox.exe                           | 10220 TCP                     | 50861                                        | 127.0.0.1        | 50860     | 127.0.0.1      | Windows10        |
| 7            | firefox.exe                           | 10220 TCP                     | 50860                                        | 127.0.0.1        | 50861     | 127.0.0.1      | Windows10        |
| 8            | firefox.exe                           | 2024 TCP                      | 49350                                        | 10.0.1.100       | 443 https | 216.58.205.234 |                  |
| 9            | firefox.exe                           | 1172 TCP                      | 49842                                        | 127.0.0.1        | 49841     | 127.0.0.1      | Windows10        |
| 10           | firefox.exe                           | 1172 TCP                      | 49841                                        | 127.0.0.1        | 49842     | 127.0.0.1      | Windows10        |
| 11           | firefox.exe                           | 2584 TCP                      | 49840                                        | 127.0.0.1        | 49839     | 127.0.0.1      | Windows10        |
| 12           | firefox.exe                           | 2584 TCP                      | 49839                                        | 127.0.0.1        | 49840     | 127.0.0.1      | Windows10        |
| 13           | firefox.exe                           | 2024 TCP                      | 49838                                        | 127.0.0.1        | 49837     | 127.0.0.1      | Windows10        |
| 14           | firefox.exe                           | 2024 TCP                      | 49837                                        | 127.0.0.1        | 49838     | 127.0.0.1      | Windows10        |
| 15           | lsass.exe                             | 792 TCP                       | 49678                                        |                  |           | ::             | Windows10        |
| 16           | lsass.exe                             | 792 TCP                       | 49678                                        | 0.0.0.0          |           | 0.0.0.0        |                  |
| 17           | services.exe                          | 776 TCP                       | 49670                                        | 0.0.0.0          |           | 0.0.0.0        |                  |
| 18           | services.exe                          | 776 TCP                       | 49670                                        |                  |           | ::             | Windows10        |
| 19           | spoolsv.exe                           | 3148 TCP                      | 49668                                        | 0.0.0.0          |           | 0.0.0.0        |                  |
| 20           | spoolsv.exe                           | 3148 TCP                      | 49668                                        | ::               |           |                | Windows10        |
| 21           | svchost.exe                           | 1408 TCP                      | 49665                                        | 0.0.0.0          |           | 0.0.0.0        |                  |
| 22           | svchost.exe                           | 2536 UDP                      | 5355 llmnr                                   |                  |           |                | Windows10        |
| 23           | svchost.exe                           | 7164 TCP                      | 5040                                         | 192.168.56.1     |           | 0.0.0.0        |                  |
| 24           | svchost.exe                           | 7164 TCP                      | 5040                                         | 10.0.1.100       |           | 0.0.0.0        |                  |
| 25           | svchost.exe                           | 1200 TCP                      | 3389 ms-wbt-server                           | 10.0.1.100       | 50478     | 10.0.2.200     |                  |

#### Figure 8: cports.csv in libreoffice

## 5.4 driveletterview

| ======================================= |                                                        |
|-----------------------------------------|--------------------------------------------------------|
| Drive Letter                            | : C:\                                                  |
| Drive Type                              | : Local Hardware                                       |
| Drive Name                              | : VBOX HARDDISK                                        |
| Drive Description                       | n : Disk drive                                         |
| Connected                               | : Yes                                                  |
| Instance ID                             | : SCSI\Disk&Ven_VBOX&Prod_HARDDISK\4&2617aeae&0&000000 |
| Device Path                             | : \Device\HarddiskVolume2                              |
| Physical Drive Na                       | ame: \\?\PhysicalDrive0                                |
| Bus Type                                | : SATA                                                 |
| Last Update Time                        | :                                                      |
| File System                             | : NTFS                                                 |
| Volume Name                             | :                                                      |
| Volume Serial Num                       | nber: EA39BDA6                                         |
| Free Space                              | : 37.32 GB                                             |
| Total Size                              | : 58.10 GB                                             |
| % Free Space                            | : 64.2%                                                |
| Cluster Size                            | : 4096                                                 |
| Product String                          | : VBOX HARDDISK                                        |
| Product Revision                        | : 1.0                                                  |
| Vendor String                           | :                                                      |
| Serial Number                           | : VB206f4411-1eb127c2                                  |
| ======================================= |                                                        |

| []                                      |    |                                                                           |
|-----------------------------------------|----|---------------------------------------------------------------------------|
| Drive Letter                            | == | <br>u.\                                                                   |
| DIIVE Letter                            | •  |                                                                           |
| Drive Type                              | :  | Local Hardware                                                            |
| Drive Name                              | :  | Philips USB Flash Drive USB Device                                        |
| Drive Description                       | :  | Disk drive                                                                |
| Connected                               | :  | Yes                                                                       |
| Instance ID                             | :  | USBSTOR\Disk&Ven_Philips&Prod_USB_Flash_Drive&Rev_PMAP\0708533EB31C2846&0 |
| Device Path                             | :  | \Device\HarddiskVolume4                                                   |
| Physical Drive Na                       | me | : \\?\PhysicalDrive1                                                      |
| Bus Type                                | :  | USB                                                                       |
| Last Update Time                        | :  |                                                                           |
| File System                             | :  | FAT32                                                                     |
| Volume Name                             | :  | LDFWIN                                                                    |
| Volume Serial Num                       | be | r: 9CF6F1D7                                                               |
| Free Space                              | :  | 1.72 GB                                                                   |
| Total Size                              | :  | 3.72 GB                                                                   |
| % Free Space                            | :  | 46.2%                                                                     |
| Cluster Size                            | :  | 4096                                                                      |
| Product String                          | :  | USB Flash Drive                                                           |
| Product Revision                        | :  | PMAP                                                                      |
| Vendor String                           | :  | Philips                                                                   |
| Serial Number                           | :  | 027804865030                                                              |
| ======================================= | == |                                                                           |

If you detect later multiple Windows installations on different devices it will be easier to reassemble them in your forensic software with this knowledge!

#### 5.5 edd

```
Encrypted Disk Detector v2.1.1
Copyright (c) 2009-2017 Magnet Forensics Inc.
http://www.magnetforensics.com
* Checking physical drives on system... *
PhysicalDriveO, Partition 1 --- OEM ID: NTFS
PhysicalDriveO, Partition 2 --- OEM ID: NTFS
PhysicalDrive0, Partition 3 --- OEM ID: \\\\\\\
PhysicalDriveO, Partition 3 might be an encrypted volume,
or contains a damaged boot sector.
                                   OEM ID: MSDOS5.0
PhysicalDrive1, Partition 1 ---
PhysicalDrive1, Partition 1 --- Volume label: NO NAME
* Completed checking physical drives on system. *
* Now checking logical volumes on system... *
Drive C: is located on PhysicalDriveO, Partition #2.
Drive D: is a CD-ROM/DVD device (#0).
Drive E: is located on PhysicalDriveO, Partition #3.
Drive F: appears to be a virtual disk
 - possibly a TrueCrypt or PGP encrypted volume
Drive G: appears to be a virtual disk
  - possibly a TrueCrypt or PGP encrypted volume
Drive H: is located on PhysicalDrive1, Partition #1.
* Completed checking logical volumes on system. *
* Now checking for running processes... *
```

\* Completed checking running processes. \*

\*\*\* Encrypted volumes and/or processes were detected by EDD. \*\*\*

Do you see which device is the decrypted virtual volume?

## 5.6 insideclipboard

| Format ID   | : 13             |
|-------------|------------------|
| Format Name | : CF_UNICODETEXT |
| Handle Type | : Memory         |
| Size        | : 12             |
| Index       | : 1              |
|             |                  |
|             |                  |
|             |                  |
| Format ID   | : 16             |
| Format Name | : CF_LOCALE      |
| Handle Type | : Memory         |
| Size        | : 4              |
| Index       | : 2              |
|             |                  |
|             |                  |
|             |                  |
| Format ID   | : 1              |
| Format Name | : CF_TEXT        |
| Handle Type | : Memory         |
| Size        | : 6              |
| Index       | : 3              |
|             |                  |
|             |                  |
|             |                  |
| Format ID   |                  |
| Format Name | : CF_UEMIEAI     |
| Handle Type | : Memory         |
| Size        |                  |
| Index       | : 4              |
|             |                  |

In addition to that information the binary content of the clipboard is saved as backup.clp. You can reimport that file to insideclipboard and work with it.

## 5.7 ipconfig

Network configuration:

Connection-specific DNS Suffix . : Description . . . . . . . . . . . . . . . . . VirtualBox Host-Only Ethernet Adapter Autoconfiguration Enabled . . . . : Yes Link-local IPv6 Address . . . . : fe80::71e6:c0ad:e802:f2fb%17(Preferred) Default Gateway . . . . . . . . . . DNS Servers . . . . . . . . . . . : fec0:0:0:ffff::1%1 fec0:0:0:ffff::2%1 fec0:0:0:ffff::3%1 NetBIOS over Tcpip. . . . . . . : Enabled Ethernet adapter Ethernet: Connection-specific DNS Suffix . : local.domain Description . . . . . . . . . . . . . . . Intel(R) Ethernet Connection (2) I219-LM DHCP Enabled. . . . . . . . . . . . Yes Autoconfiguration Enabled . . . . : Yes Link-local IPv6 Address . . . . : fe80::6841:a8cd:bb04:fdf1%13(Preferred) Default Gateway . . . . . . . . . . 10.0.1.1 DHCP Server . . . . . . . . . . . . . 10.0.1.1 DNS Servers . . . . . . . . . . . . . 10.0.1.1 NetBIOS over Tcpip. . . . . . . : Enabled Wireless LAN adapter WLAN: Media State . . . . . . . . . . . . Media disconnected Connection-specific DNS Suffix . : Description . . . . . . . . . . . . . Intel(R) Dual Band Wireless-AC 8260 DHCP Enabled. . . . . . . . . . . . Yes Autoconfiguration Enabled . . . . : Yes Wireless LAN adapter LAN-Verbindung\* 11: Media State . . . . . . . . . . . . Media disconnected Connection-specific DNS Suffix . : Description . . . . . . . . . . . . . Microsoft Wi-Fi Direct Virtual Adapter DHCP Enabled. . . . . . . . . . . . Yes Autoconfiguration Enabled . . . . : Yes Tunnel adapter Teredo Tunneling Pseudo-Interface: Connection-specific DNS Suffix . : Description . . . . . . . . . . . . . Teredo Tunneling Pseudo-Interface Autoconfiguration Enabled . . . . : Yes Link-local IPv6 Address . . . . : fe80::1831:162b:f5ff:fe9b%10(Preferred) Default Gateway . . . . . . . . : :: NetBIOS over Tcpip. . . . . . . : Disabled

DNS cache:

Windows IP Configuration

```
safebrowsing.googleapis.com
-----
Record Name . . . . : safebrowsing.googleapis.com
Record Type . . . . . : 1
Time To Live ...: 52
Data Length . . . . . : 4
Section . . . . . . : Answer
A (Host) Record . . . : 216.58.205.234
{\tt stats.ciphershed.org}
-----
Record Name . . . . : stats.ciphershed.org
Record Type . . . . . : 5
Time To Live . . . . : 958
Data Length . . . . : 8
Section . . . . . . : Answer
CNAME Record . . . : ciphershed.org
Record Name . . . . : ciphershed.org
Record Type . . . . . : 1
Time To Live . . . . : 958
Data Length . . . . . : 4
Section . . . . . . . : Answer
A (Host) Record . . . : 31.171.246.15
230.21.217.172.in-addr.arpa
-----
Record Name . . . . : 230.21.217.172.in-addr.arpa
Record Type . . . . . : 12
Time To Live . . . : 7700
Data Length . . . . . . 8
Section . . . . . . : Answer
PTR Record . . . . : fra16s13-in-f230.1e100.net
cs9.wpc.v0cdn.net
-----
Record Name . . . . : cs9.wpc.v0cdn.net
Record Type . . . . . : 28
Time To Live . . . : 269
Data Length . . . . . : 16
Section . . . . . . : Answer
AAAA Record . . . . : 2606:2800:133:206e:1315:22a5:2006:24fd
```

[...]

## 5.8 openedfilesview

| openedfilesview.csv - LibreOffice Calc                                            | - D X                                                                                                 |
|-----------------------------------------------------------------------------------|----------------------------------------------------------------------------------------------------|
| City Fritz View Joseph County Chart Data Tarda Window Hala                        | <br>a. v                                                                                              |
| Elle Edit Alem Tusert Lõtuar Sueer Dara Tools Milligom Helb                       |                                                                                                    |
| 📗 🖬 • 🚍 • 🔄 •   🏹 🚍 🧟   💥 🖳 🛍 🛍 • 🏄   🖘 • 🛷 •   📿 Aby   🌐 •                       | • 🌐 •   🅼 🐳   🏝 💭 🔝 🌘 🔝   $\Omega  pprox  \Box =$   🗟 🖽 • 🚍   🔠                                       |
| Liberation Sans 🔽 10 🔽 a. a. e. 🛓 - 🚊 - 🚍 - 🚍 = = = = = = = = = = = = = = = = = = | = -   🤚 - % 0.0 🔯   🐜 🔐   🧮 🚍   🔚 - 🦕 - 🛄 -   🧮 -                                                     |
| A1 🔍 💥 ∑ 😑 SObjid                                                                 | ▼ 4.                                                                                                  |
| A                                                                                 | B                                                                                                    |
| 1 \$Objld                                                                         | C:\\$Extend\\$Objld                                                                                   |
| 2 \$Txf:\$I30:\$INDEX ALLOCATION                                                  | \\$Extend\\$RmMetadata\\$Txf:\$I30:\$INDEX_ALLOCATION                                                 |
| 3 \$TxfLog.blf                                                                    | \\$Extend\\$RmMetadata\\$TxfLog\\$TxfLog.blf                                                          |
| 4 \$TxfLog.blf                                                                    | C:\\$Extend\\$RmMetadata\\$TxfLog\\$TxfLog.blf                                                        |
| 5 \$TxfLogContainer000000000000000000000000000000000000                           | \\$Extend\\$RmMetadata\\$TxfLog\\$TxfLogContainer000000000000000000000000000000000000                 |
| 6 \$TxfLogContainer000000000000000000000000000000000000                           | C:\\$Extend\\$RmMetadata\\$TxfLog\\$TxfLogContainer000000000000000000000000000000000000               |
| 7 \$TxfLogContainer000000000000000000000000000000000000                           | \\$Extend\\$RmMetadata\\$TxfLog\\$TxfLogContainer000000000000000000000000000000000000                 |
| 8 \$TxfLogContainer000000000000000000000000000000000000                           | C:\\$Extend\\$RmMetadata\\$TxfLog\\$TxfLogContainer000000000000000000000000000000000000               |
| 9 69b8a4a.BUD                                                                     | C:\Windows\System32\spool\V4Dirs\7D2E3111-DB74-4117-8D22-A81E50093E0D\69b8a4a.BUD                     |
| 10 ActivationStore.dat                                                            | C:\ProgramData\Microsoft\Windows\AppRepository\Packages\Microsoft_Windows_Photos_16.722.10060.0_x64   |
| 11 ActivationStore.dat                                                            | C:\ProgramData\Microsoft\Windows\AppRepository\Packages\Microsoft_SkypeApp_11.8.197.0_x64kzf8qxf3{    |
| 12 ActivationStore.dat                                                            | C:\ProgramData\Microsoft\Windows\AppRepository\Packages\Microsoft Windows Cortana 1.7.0.14393_neutral |
| 13 ActivationStore.dat                                                            | C:\ProgramData\Microsoft\Windows\AppRepository\Packages\Microsoft Windows_ShellExperienceHost_10.0.14 |
| 14 ActivationStore.dat                                                            | C:\ProgramData\Microsoft\Windows\AppRepository\Packages\microsoft.windowscommunicationsapps_17.7365   |
| 15 ActivationStore.dat.LOG1                                                       | C:\ProgramData\Microsoft\Windows\AppRepository\Packages\microsoft.windowscommunicationsapps_17.7369   |
| 16 ActivationStore.dat.LOG1                                                       | C:\ProgramData\Microsoft\Windows\AppRepository\Packages\Microsoft_SkypeApp_11.8.197.0_x64_kzf8qxf3{   |
| 17 ActivationStore.dat.LOG1                                                       | C:\ProgramData\Microsoft\Windows\AppRepository\Packages\Microsoft Windows.Cortana 1.7.0.14393_neutral |
| 18 ActivationStore.dat.LOG1                                                       | C:\ProgramData\Microsoft\Windows\AppRepository\Packages\Microsoft Windows.Photos_16.722.10060.0_x64   |
| 19 ActivationStore.dat.LOG1                                                       | C:\ProgramData\Microsoft\Windows\AppRepository\Packages\Microsoft.Windows.ShellExperienceHost_10.0.14 |
| 20 ActivationStore.dat.LOG2                                                       | C:\ProgramData\Microsoft\Windows\AppRepository\Packages\Microsoft.SkypeApp_11.8.197.0_x64kzf8qxf38    |
| 21 ActivationStore.dat.LOG2                                                       | C:\ProgramData\Microsoft\Windows\AppRepository\Packages\Microsoft.Windows.Photos_16.722.10060.0_x64   |
| 22 ActivationStore.dat.LOG2                                                       | C:\ProgramData\Microsoft\Windows\AppRepository\Packages\Microsoft.Windows.Cortana_1.7.0.14393_neutral |
| 23 ActivationStore.dat.LOG2                                                       | C:\ProgramData\Microsoft\Windows\AppRepository\Packages\microsoft.windowscommunicationsapps_17.7365   |
| 24 ActivationStore.dat.LOG2                                                       | C:\ProgramData\Microsoft\Windows\AppRepository\Packages\Microsoft.Windows.ShellExperienceHost_10.0.14 |
| 25 activeds.dll.mui                                                               | C:\Windows\System32\en-US\activeds.dll.mu                                                             |
| 26 ActivitiesCache.db                                                             | C:\Users\PhycoRob\AppData\Local\ConnectedDevicesPlatform\ActivitiesCache.db                           |
| 27 ActivitiesCache.db-shm                                                         | C:\Users\PhycoRob\AppData\Loca\/ConnectedDevicesPlatform\ActivitiesCache.db-shm                       |
| 28 ActivitiesCache.db-wal                                                         | C:/Users/PhycoRob/AppUata/Local/ConnectedDevicesPlatform/ActivitiesCache.db-wal                       |
| 29 Amcache.nve                                                                    | C:Windows\appcompati/rograms\4mcache.tve                                                              |
| 30 Amcache.nve.LOG1                                                               | C:windows\appcompativrograms\Amcache.rve.LUG1                                                         |
| 22 Am ult                                                                         | C. Windows Appcompary rograms Vancache.rve.LUG2                                                       |
| oc Mpp.xu                                                                         | C. twindows/System/spbs/Wilcrosoft, Windows, Cortana, Cwon1n2txyewy/App.xpt                           |
| × → × + openedfilesview                                                           | Window Snip                                                                                           |
| Sheet 1 of 1 Default                                                              | Average: ; Sum: 0                                                                                     |

Figure 9: openedfilesview.csv in libreoffice

## 5.9 pslist

| Process information for DESKTOP | P-QLJB | POF: |     |      |            |         |       |
|---------------------------------|--------|------|-----|------|------------|---------|-------|
| Name                            | Pid    | Pri  | Thd | Hnd  | VM         | WS      | Priv  |
| Idle                            | 0      | 0    | 1   | 0    | 64         | 4       | 0     |
| System                          | 4      | 8    | 125 | 897  | 3480       | 20      | 128   |
| Smss                            | 284    | 11   | 2   | 51   | 2147490076 | 276     | 368   |
| Memory Compression              | 1864   |      | 28  | 0    | 65408      | 34976   | 164   |
| csrss                           | 368    | 13   | 9   | 312  | 2147535920 | 1532    | 1200  |
| wininit                         | 444    | 13   | 1   | 89   | 2147529216 | 656     | 924   |
| services                        | 536    | 9    | 5   | 266  | 2147514204 | 4536    | 2856  |
| svchost                         | 336    | 8    | 28  | 585  | 2147609080 | 10692   | 8008  |
| VBoxService                     | 608    | 8    | 10  | 186  | 73320      | 2752    | 2372  |
| svchost                         | 632    | 8    | 22  | 732  | 2147579304 | 12192   | 7292  |
| TiWorker                        | 200    | 8    | 6   | 147  | 2147543468 | 10840   | 3732  |
| RuntimeBroker                   | 232    | 8    | 14  | 488  | 2147660200 | 22464   | 10304 |
| WmiPrvSE                        | 1604   | 8    | 9   | 157  | 2147523156 | 7920    | 2248  |
| dllhost                         | 2124   | 8    | 2   | 124  | 2147552464 | 8888    | 1584  |
| dllhost                         | 2432   | 8    | 5   | 232  | 2147589920 | 14060   | 2612  |
| smartscreen                     | 2700   | 8    | 9   | 170  | 2181130296 | 13744   | 8168  |
| Microsoft.Photos                | 2880   | 8    | 19  | 593  | 666480     | 34316 2 | 21452 |
| ShellExperienceHost             | 3172   | 8    | 34  | 986  | 2147796316 | 47092   | 21836 |
| SearchUI                        | 3316   | 8    | 30  | 844  | 2181652776 | 55936   | 34860 |
| ApplicationFrameHost            | 3512   | 8    | 5   | 377  | 2147632636 | 16600   | 10560 |
| SkypeHost                       | 3588   | 8    | 46  | 1074 | 287116     | 1848 2  | 27924 |
| InstallAgent                    | 4820   | 8    | 1   | 126  | 2147553944 | 924     | 1452  |
| InstallAgentUserBroker          | 4848   | 8    | 2   | 118  | 2147544720 | 1732    | 1716  |
| WmiPrvSE                        | 5280   | 8    | 11  | 285  | 2147541044 | 13932   | 5108  |
| SettingSyncHost                 | 5384   | 6    | 4   | 471  | 2147628844 | 948     | 6896  |
| HxMail                          | 5392   | 8    | 47  | 970  | 2147889552 | 59172   | 21748 |
| HxTsr                           | 5944   | 8    | 8   | 322  | 2147598244 | 21608   | 4848  |
| svchost                         | 672    | 8    | 11  | 748  | 2147540340 | 6728    | 4656  |
|                                 |        |      |     |      |            |         |       |

| svchost           | 852  | 8  | 60 | 2056 | 2147744048 | 33944 | 27504  |
|-------------------|------|----|----|------|------------|-------|--------|
| taskhostw         | 2240 | 8  | 14 | 348  | 2147611116 | 6860  | 5800   |
| sihost            | 3020 | 8  | 10 | 532  | 2147625228 | 14696 | 5824   |
| svchost           | 864  | 8  | 22 | 484  | 2147608084 | 10980 | 14068  |
| atiesrxx          | 896  | 8  | 4  | 115  | 26448      | 540   | 884    |
| atieclxx          | 1036 | 8  | 8  | 172  | 100884     | 2476  | 2108   |
| svchost           | 952  | 8  | 15 | 556  | 2151846564 | 36296 | 38532  |
| WUDFHost          | 4040 | 8  | 8  | 266  | 2147534424 | 8104  | 1928   |
| svchost           | 1000 | 8  | 14 | 531  | 2147564516 | 10200 | 11920  |
| svchost           | 1108 | 8  | 17 | 498  | 2147581472 | 4252  | 5376   |
| svchost           | 1176 | 8  | 9  | 223  | 2147535896 | 5076  | 2356   |
| audiodg           | 2036 | 8  | 6  | 140  | 2147530660 | 10596 | 5988   |
| RtkAudioService64 | 1284 | 8  | 2  | 126  | 66812      | 1288  | 1640   |
| svchost           | 1360 | 8  | 13 | 302  | 2147548664 | 2204  | 3068   |
| svchost           | 1452 | 8  | 7  | 270  | 2147546636 | 2492  | 3960   |
| spoolsv           | 1552 | 8  | 8  | 381  | 2147550280 | 2096  | 5088   |
| AERTSr64          | 1724 | 8  | 2  | 44   | 15120      | 440   | 528    |
| svchost           | 1732 | 8  | 13 | 367  | 2147603212 | 12044 | 5252   |
| SynTPEnhService   | 1792 | 8  | 3  | 198  | 23520      | 760   | 948    |
| SynTPEnh          | 3004 | 10 | 5  | 311  | 108872     | 2136  | 3360   |
| MsMpEng           | 1948 | 8  | 27 | 914  | 2147977364 | 82312 | 118272 |
| svchost           | 1956 | 8  | 8  | 223  | 2147579036 | 11804 | 6068   |
| svchost           | 2052 | 8  | 4  | 102  | 2147524052 | 6588  | 1732   |
| svchost           | 2720 | 8  | 7  | 175  | 2147528600 | 1140  | 1700   |
| TrustedInstaller  | 2780 | 8  | 7  | 104  | 2147516940 | 6508  | 1736   |
| NisSrv            | 2816 | 8  | 4  | 171  | 2147541168 | 2144  | 4028   |
| svchost           | 3048 | 8  | 9  | 601  | 2147653624 | 16980 | 7540   |
| SearchIndexer     | 3272 | 8  | 14 | 592  | 2147737264 | 8904  | 25744  |
| lsass             | 544  | 9  | 7  | 826  | 2147534536 | 5700  | 3936   |
| csrss             | 456  | 13 | 10 | 405  | 2147553216 | 2244  | 1328   |
| winlogon          | 512  | 13 | 5  | 197  | 2147542920 | 2960  | 1980   |
| dwm               | 780  | 13 | 12 | 476  | 2147689408 | 53836 | 37840  |
| explorer          | 2288 | 8  | 88 | 2590 | 2148044844 | 93712 | 88356  |
| cmd               | 92   | 8  | 1  | 39   | 2147505376 | 3700  | 1852   |
| pslist_v14_x64    | 3184 | 13 | 2  | 170  | 89280      | 7236  | 2368   |
| conhost           | 5444 | 8  | 3  | 109  | 2147578564 | 12280 | 5048   |
| RAVBg64           | 2612 | 8  | 3  | 132  | 106244     | 2532  | 3892   |
| cmd               | 3084 | 8  | 1  | 36   | 2147503192 | 2408  | 1564   |
| conhost           | 2548 | 8  | 5  | 168  | 2147586080 | 13940 | 5492   |
| MSASCuiL          | 3860 | 8  | 3  | 218  | 2147590028 | 3832  | 3348   |
| VBoxTray          | 3900 | 8  | 10 | 216  | 104860     | 2156  | 2220   |
| OneDrive          | 4152 | 8  | 13 | 463  | 159700     | 6688  | 6132   |
| cmd               | 5612 | 8  | 1  | 40   | 2147505864 | 3148  | 1788   |
| conhost           | 2264 | 8  | 3  | 108  | 2147578580 | 11524 | 5052   |
| SynTPHelper       | 2620 | 10 | 1  | 48   | 48948      | 852   | 880    |
| MpCmdRun          | 2696 | 8  | 5  | 142  | 2147520820 | 4228  | 2136   |
| soffice           | 4232 | 8  | 1  | 140  | 83304      | 1212  | 1560   |
| soffice.bin       | 4252 | 8  | 14 | 425  | 444136     | 21728 | 39216  |
| splwow64          | 6108 | 8  | 4  | 175  | 2147573816 | 1960  | 3896   |
|                   |      |    |    |      |            |       |        |

## 5.10 systeminfo

Host Name:DEOS Name:MiOS Version:10OS Manufacturer:MiOS Configuration:StOS Build Type:MuRegistered Owner:WiRegistered Organization:Product ID:Product ID:00Original Install Date:06System Boot Time:08System Manufacturer:inSystem Type:x6Processor(s):1

DESKTOP-QLJBPOF Microsoft Windows 10 Education 10.0.14393 N/A Build 14393 Microsoft Corporation Standalone Workstation Multiprocessor Free Windows User 00328-00201-34110-AA207 06.09.2016, 00.29.35 08.12.2017, 10.48.22 innotek GmbH VirtualBox x64-based PC 1 Processor(s) Installed.

|                            | [01]: Intel64 Family 6 Model 94 Stepping 3 GenuineIntel ~2592 Mhz                    |
|----------------------------|--------------------------------------------------------------------------------------|
| BIOS Version:              | innotek GmbH VirtualBox, 01.12.2006                                                  |
| Windows Directory:         | C:\Windows                                                                           |
| System Directory:          | C:\Windows\system32                                                                  |
| Boot Device:               | \Device\HarddiskVolume1                                                              |
| System Locale:             | no;Norwegian (Bokmal)                                                                |
| Input Locale:              | no;Norwegian (Bokmal)                                                                |
| Time Zone:                 | (UTC+01:00) Amsterdam, Berlin, Bern, Rome, Stockholm, Vienna                         |
| Total Physical Memory:     | 2048 MB                                                                              |
| Available Physical Memory: | 1096 MB                                                                              |
| Virtual Memory: Max Size:  | 2688 MB                                                                              |
| Virtual Memory: Available: | 1534 MB                                                                              |
| Virtual Memory: In Use:    | 1154 MB                                                                              |
| Page File Location(s):     | C:\pagefile.sys                                                                      |
| Domain:                    | WORKGROUP                                                                            |
| Logon Server:              | \\DESKTOP-QLJBPOF                                                                    |
| Hotfix(s):                 | 4 Hotfix(s) Installed.                                                               |
|                            | [01]: KB3176936                                                                      |
|                            | [02]: KB3199986                                                                      |
|                            | [03]: KB3201860                                                                      |
|                            | [04]: KB3197954                                                                      |
| Network Card(s):           | 1 NIC(s) Installed.                                                                  |
|                            | [01]: Intel(R) PRO/1000 MT Desktop Adapter                                           |
|                            | Connection Name: Ethernet 2                                                          |
|                            | Status: Media disconnected                                                           |
| Hyper-V Requirements:      | A hypervisor has been detected. Features required for Hyper-V will not be displayed. |

By the way the timezone is there!

## 5.11 usbdeview

| =======================================                                      | ==;       |                                               |  |  |
|------------------------------------------------------------------------------|-----------|-----------------------------------------------|--|--|
| Device Name                                                                  | :         | 0000.0012.0002.003.000.000.000.000.000        |  |  |
| Description                                                                  | :         | USB Video Device                              |  |  |
| Device Type                                                                  | :         | Video                                         |  |  |
| Connected                                                                    | :         | No                                            |  |  |
| Safe To Unplug                                                               | :         | Yes                                           |  |  |
| Disabled                                                                     | :         | No                                            |  |  |
| USB Hub                                                                      | :         | No                                            |  |  |
| Drive Letter                                                                 | :         |                                               |  |  |
| Serial Number                                                                | :         |                                               |  |  |
| Created Date                                                                 | :         | 29.10.2016 17.41.56                           |  |  |
| Last Plug/Unplug Date: 06.09.2016 00.21.43                                   |           |                                               |  |  |
| VendorID                                                                     | :         | 090c                                          |  |  |
| ProductID                                                                    | :         | 37bc                                          |  |  |
| Firmware Revision                                                            | :         | 0.02                                          |  |  |
| USB Class                                                                    | :         | 0e                                            |  |  |
| USB SubClass                                                                 | :         | 03                                            |  |  |
| USB Protocol                                                                 | :         | 00                                            |  |  |
| Hub / Port                                                                   | :         |                                               |  |  |
| Computer Name                                                                | :         | DESKTOP-QLJBPOF                               |  |  |
| Vendor Name                                                                  | :         |                                               |  |  |
| Product Name                                                                 | :         |                                               |  |  |
| ParentId Prefix                                                              | :         |                                               |  |  |
| Service Name                                                                 | :         | usbvideo                                      |  |  |
| Service Description: @usbvideo.inf,%USBVideo.SvcDesc%;USB Video Device (WDM) |           |                                               |  |  |
| Driver Filename                                                              | :         | usbvideo.sys                                  |  |  |
| Device Class                                                                 | :         |                                               |  |  |
| Device Mfg                                                                   | :         | Microsoft                                     |  |  |
| Friendly Name                                                                | :         | HP Webcam-101                                 |  |  |
| Power                                                                        | :         |                                               |  |  |
| USB Version                                                                  | :         |                                               |  |  |
| Driver Description                                                           | <b>1:</b> | USB Video Device                              |  |  |
| Driver Version                                                               | :         | 10.0.14393.82                                 |  |  |
| Driver InfSection                                                            | :         | USBVideo                                      |  |  |
| Driver InfPath                                                               | :         | usbvideo.inf                                  |  |  |
| Instance ID                                                                  | :         | USB\VID_090C&PID_37BC&MI_00\6&321285bd&0&0000 |  |  |
| Capabilities                                                                 | :         | Removable, SilentInstall, SurpriseRemovalOK   |  |  |

| ===================================== |                                                            |
|---------------------------------------|------------------------------------------------------------|
| []                                    |                                                            |
|                                       |                                                            |
| Device Name                           | : USB Flash Drive                                          |
| Description                           | : Philips USB Flash Drive USB Device                       |
| Device Type                           | : Mass Storage                                             |
| Connected                             | : Yes                                                      |
| Safe To Unplug                        | : Yes                                                      |
| Disabled                              | : No                                                       |
| USB Hub                               | : No                                                       |
| Drive Letter                          | : H:                                                       |
| Serial Number                         | : 0708533EB31C2846                                         |
| Created Date                          | : 08.12.2017 11.23.49                                      |
| Last Plug/Unplug                      | Date: 08.12.2017 11.23.49                                  |
| VendorID                              | : 13fe                                                     |
| ProductID                             | : 4100                                                     |
| Firmware Revision                     | : 1.00                                                     |
| USB Class                             | : 08                                                       |
| USB SubClass                          | : 06                                                       |
| USB Protocol                          | : 50                                                       |
| Hub / Port                            | :                                                          |
| Computer Name                         | : DESKTOP-QLJBPOF                                          |
| Vendor Name                           |                                                            |
| Product Name                          | :                                                          |
| ParentId Prefix                       | :                                                          |
| Service Name                          | : USBSTOR                                                  |
| Service Descripti                     | on: @usbstor.inf,%USBSTOR.SvcDesc%;USB Mass Storage Driver |
| Driver Filename                       | : USBSTOR.SYS                                              |
| Device Class                          | :                                                          |
| Device Mfg                            | : Compatible USB storage device                            |
| Friendly Name                         | :                                                          |
| Power                                 | : 200 mA                                                   |
| USB Version                           | : 2.00                                                     |
| Driver Description                    | n: USB Mass Storage Device                                 |
| Driver Version                        | : 10.0.14393.0                                             |
| Driver InfSection                     | : USBSTOR_BULK.NT                                          |
| Driver InfPath                        | : usbstor.inf                                              |
| Instance ID                           | : USB\VID_13FE&PID_4100\0708533EB31C2846                   |
| Capabilities                          | : Removable, UniqueID, SurpriseRemovalOK                   |
|                                       |                                                            |

You have to search for all external devices that are not allready in your box!

# 6 The source code

```
      @echo off

      :: FILE:
      ldfw-short.bat

      :: DESCRIPTION:
      Life Digital Forensics for Windows (short version)

      :: USAGE:
      Just execute with admin rights

      :: OPTIONS:
      None

      :: EXIT STATES:
      Microsoft Windows defaults

      :: FEQUIREMENTS:
      Windows and the tools folder

      :: AUTHOR:
      Anonymous ID 193

      :: VERSION:
      1.0

      :: CREATED:
      08.12.2017

      :: COPYRIGHT (C): 2017 - Mr. "193"

      :: LICENSE:
      GPL3 (http://www.gnu.org/licenses/)

      :: WIRRANTY:
      WITHOUT ANY WARRANTY

      :: TODO:
      The batch journey ends here!

      :: HISTORY:
      1.0 - Mr. "193" - Initial (for the peer reviewer eyes only) release

      rem Empty evil PATH variable

      set PATH=

      rem Determine as what this script was startet

      C: \Windows\System32\net.exe

      : Windows\System32\net.exe

      : Werrorlevel%' == '0' (
```

set mode=admin ) else ( set mode=user ) rem Change to the device and then directory of the script %~d0 cd "%~p0" rem Create a target directory set DAY=%DATE:~0.2% set MONTH=%DATE:~3.2% set YEAR=%DATE:~6% set HOUR=%TIME:~0,2% set HOUR=%HOUR: =0% set MIN=%TIME:~3,2% set SEC=%TIME:~6.2% set TARGET=%YEAR%%MONTH%%DAY%%HOUR%%MIN%%SEC% mkdir %TARGET% rem Log start date and time call :tee "# %~nx0 (Live Digital Forensics for Windows [short version])" call :tee "# startet on %DATE% at %TIME%" rem Do not give away valuable time. Safe caches immediately! call :exec\_redir ipconfig-displaydns, "C:\Windows\System32\ipconfig.exe /displaydns" call :tee "-----rem Detect bitness set Bitness=64 if %PROCESSOR ARCHITECTURE% == x86 ( if not defined ProgrammW6432 set Bitness=32 ) call :tee "Operation System arch is %Bitness% bit." rem Read case data from keyboard and write to stdout and file echo Please enter case info... set /p caseNumber=Case number: set /p description=Description: set /p evidenceNumber=Evidence number: set /p examinerName=Examiner name: set /p notes=Notes: set /p currentTime=Current time: call :tee "# Informations about the case" call :tee "#----call :tee "# Case number: %caseNumber%" call :tee "# Description: %description%' %description%" call :tee "# Evidence number: %evidenceNumber%" call :tee "# Examiner name: %examinerName%" call :tee "# Notes: %notes%" call :tee "# Current Time: %currentTime%" rem Gather information that is difficult to get out of a ram capture call :exec\_redir systeminfo, "C:\Windows\System32\systeminfo.exe" call :tee "----rem Skip winpmem if we are only a simple user if %mode% == user goto COMMANDS rem Capture ram or do the commands (not and!) echo Do you want to capture the memory now?  $[{\rm y}/{\rm n}]$ set /p memory= if %memory% NEQ y goto COMMANDS :: needs admin rights! call :tee "Capture memory was chosen..." call :tee "... skipping insideclipboard, pslist, cports and openedfilesview!" call :tee "----call :exec\_direct winpmem, "tools\winpmem\_1.6.2.exe %TARGET%\memory\_dump.raw", memory\_dump.raw call :tee "---goto CONTINUE : COMMANDS call :tee "Capture memory was NOT or could NOT be chosen..." call :tee "... skipping winpmem!" call :tee "---call :exec\_direct insideclipboard-1, "tools\InsideClipboard\_v115.exe /stext %TARGET%\insideclipboard.txt", insideclipboard.txt call :tee "-----

#### Anonymous ID: 193

call :exec\_direct insideClipboard-2, "tools\InsideClipboard\_v115.exe /saveclp %TARGET%\backup.clp", backup.clp call :tee "--if %Bitness% == 64 ( call :exec\_redir pslist-t, "tools\pslist\_v14\_x64.exe -t -accepteula"
) else ( call :exec\_redir pslist-t, "tools\pslist\_v14\_x86.exe -t -accepteula" call :tee "----if Bitness = 64 ( call :exec\_direct cports, "tools\cports\_v236\_x64.exe /scomma %TARGET%\cports.csv", cports.csv ) else ( call :exec\_direct cports, "tools\cports\_v236\_x86.exe /scomma %TARGET%\cports.csv", cports.csv call :tee "-----\_\_\_\_\_\_" rem Skip openedfilesview if we are only a simple user if %mode% == user goto CONTINUE if Bitness == 64 ( :: needs admin rights! call :exec\_direct openedfilesview, "tools\OpenedFilesView\_v170\_x64.exe /scomma %TARGET%\openedfilesview.csv", openedfilesview.csv ) else ( :: needs admin rights! call :exec\_direct openedfilesview, "tools\OpenedFilesView\_v170\_x86.exe /scomma %TARGET%\openedfilesview.csv", openedfilesview.csv ) call :tee "-----: CONTINUE rem Do the rest call :exec\_redir ipconfig-all, "C:\Windows\System32\ipconfig.exe /all" call :tee "--if %Bitness% == 64 ( call :exec\_direct usbdeview, "tools\USBDeview\_v272\_x64.exe /stext %TARGET%\usbdeview.txt", usbdeview.txt ) else ( call :exec\_direct usbdeview, "tools\USBDeview\_v272\_x86.exe /stext %TARGET%\usbdeview.txt", usbdeview.txt call :tee "---if %Bitness% == 64 ( call :exec\_direct driveletterview, "tools\DriveLetterView\_v146\_x64.exe /stext %TARGET%\driveletterview.txt", driveletterview.txt ) else ( call :exec\_direct driveletterview, "tools\DriveLetterView\_v146\_x86.exe /stext %TARGET%\driveletterview.txt", driveletterview.txt call :tee "---rem Detect encryption if %mode% == admin ( :: needs admin rights! call :exec\_redir edd, "tools\EDD\_v211.exe /batch /accepteula" ) C:\Windows\System32\findstr.exe /C:"\*\*\* Encrypted volumes and/or processes were detected by EDD. \*\*\*" "%TARGET%\edd.txt" 1>NUL 2>NUL if '%errorlevel%' == '0' ( echo esc[91mALERT !!! Do not shutdown this system !!! ALERTecs[Om echo esc[91mENCRYPTION !!! Call for an expert !!! ENCRYPTIONesc[0m echo ALERT !!! Do not shutdown this system !!! ALERT >> "%TARGET%\ldfw-short.log" echo ENCRYPTION !!! Call for an expert !!! ENCRYPTION >> "%TARGET%\ldfw-short.log" ) rem Log end date and time call :tee "# %~nx0 (Live Digital Forensics for Windows [short version])" call :tee "# finished on %DATE% at %TIME%" rem Keep window open unless return set /p close=Press enter to close window exit /b %ERRORLEVEL% : : :: functions: : : :tee :: text with spaces surrounded by "" to write to stdout and file  $% \mathcal{T}_{\mathcal{T}}^{(n)}$ echo %~1 echo %~1 >> "%TARGET%\ldfw-short.log" exit /b 0 :: :execute :exec\_redir :: %1 = filename compatible version of command incl. params ::  $\%^2$  = command incl. spaces and params sourrounded by ""

call :tee "execution of %1 startet on %DATE% at %TIME%"
%"2 > "%TARGET%\%1.txt"
call :tee "output was written to %TARGET%\%1.txt"
call :tee "execution of %1 finished on %DATE% at %TIME%"
exit /b 0
:exec\_direct
:: %1 = filename compatible version of command incl. params
:: %"2 = command incl. spaces and params sourrounded by ""
:: %3 = result file name
call :tee "execution of %1 startet on %DATE% at %TIME%"
%"2
call :tee "output was written to %TARGET%\%3"
call :tee "execution of %1 finished on %DATE% at %TIME%"
exit /b 0